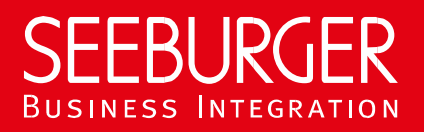

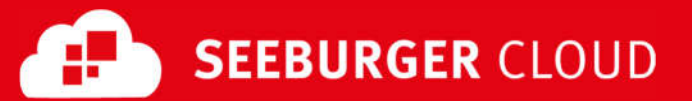

## **PEPPOL Access Point: SLMP Datenblatt**

Konfigurationsdaten der SEEBURGER Cloud für die SLMP-Anbindung

| Firma    |                  | Kontakt  |                              |  |  |
|----------|------------------|----------|------------------------------|--|--|
| Name:    | SEEBURGER AG     | Name:    | SEEBURGER Cloud Service Team |  |  |
| Adresse: | Edisonstraße 1   | E-Mail:  | support@cloud.seeburger.de   |  |  |
|          | DE-75015 Bretten | Telefon: | +49 (0)7252 96 1443          |  |  |

SLMP (Secure Link Management Protocol) ist ein Datenaustauschprotokoll das zwischen SEEBURGER Komponenten eingesetzt wird beispielsweise bei der Kommunikation zwischen BIS LINK und Cloud oder SEEBURGER BIS und Cloud. Dieses Datenblatt soll Sie bei der Anbindung an die SEEBURGER Cloud unterstützen.

Der erste Abschnitt enthält Informationen für Ihren Netzwerk-Administrator. Er muss Ihre **Firewall** konfigurieren, damit die SLMP Verbindung über HTTP aufgebaut werden kann. Der zweite Teil enthält Einstellungen, die Sie konfigurieren müssen, um Daten an die SEEBURGER Cloud zu **senden**. Der letzte Abschnitt beinhaltet Informationen rund um das Thema **Testen**.

Bitte beachten Sie: Wir nutzen generell TLS/SSL um die HTTP-Verbindung zu sichern. Auf SLMP-Ebene werden Daten immer verschlüsselt und signiert.

## 1. SLMP – Konfiguration der FIREWALL

Um Daten an die SEEBURGER Cloud zu **senden**, öffnen Sie bitte Ihre Firewall für folgende ausgehende SLMP/HTTPS-Verbindungen:

| VON: | IP-Adresse Ihres SLMP-Systems | ZU: | IP Range: | 85.115.5.64<br>85.115.19.120 | - | 85.115.5.95 und<br>85.115.19.127 |
|------|-------------------------------|-----|-----------|------------------------------|---|----------------------------------|
|      |                               |     | Port:     | 443                          |   |                                  |

Hinweis: Unsere Firewall ist bereits für den Empfang Ihrer Daten geöffnet.

## 2. SLMP – Daten an die SEEBURGER Cloud SENDEN

| Unsere SLMP ID:             | SEECLOUDID_PEPPOL                       |  |  |  |
|-----------------------------|-----------------------------------------|--|--|--|
| URL:                        | https://slmp.seeburger.cloud:443/peppol |  |  |  |
| Security Modus:             | SLMPv2.0                                |  |  |  |
| TLS/SSL Zertifikat:         | slmp-ssl.seeburger.cloud.cer1           |  |  |  |
| Zertifizierungsstelle (CA): | GlobalSign Root CA                      |  |  |  |
| VERSCHLÜSSELUNG Zertifikat: | slmp.seeburger.cloud.cer <sup>1</sup>   |  |  |  |

## 3. SLMP – Ihre Verbindung TESTEN

Wir nutzen kein dediziertes Test-System für die SEEBURGER Cloud. Sobald Sie Ihre Konfiguration abgeschlossen haben, können Sie testen. Senden Sie eine Nachricht von Ihrem System zur SEEBURGER Cloud und überprüfen Sie die MDN, die Sie zurückerhalten. Sollten Sie Probleme haben, überprüfen Sie bitte Ihre Einstellungen (z.B. Firewall Konfiguration) oder kontaktieren Sie unser SEEBURGER Cloud Service Team.

<sup>&</sup>lt;sup>1</sup>Sie können die Datenblätter und Zertifikate hier herunterladen: https://www.seeburger.com/de/cloud/connect-the-cloud/